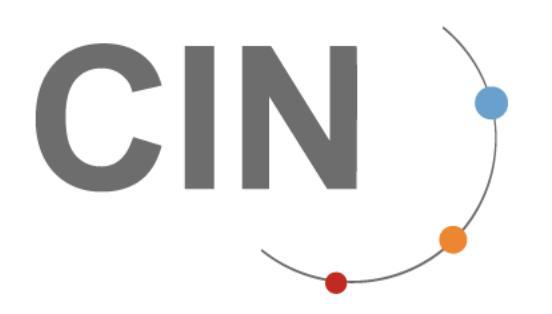

Exporté le 07-03-2025 Version : 8.2.0-0010

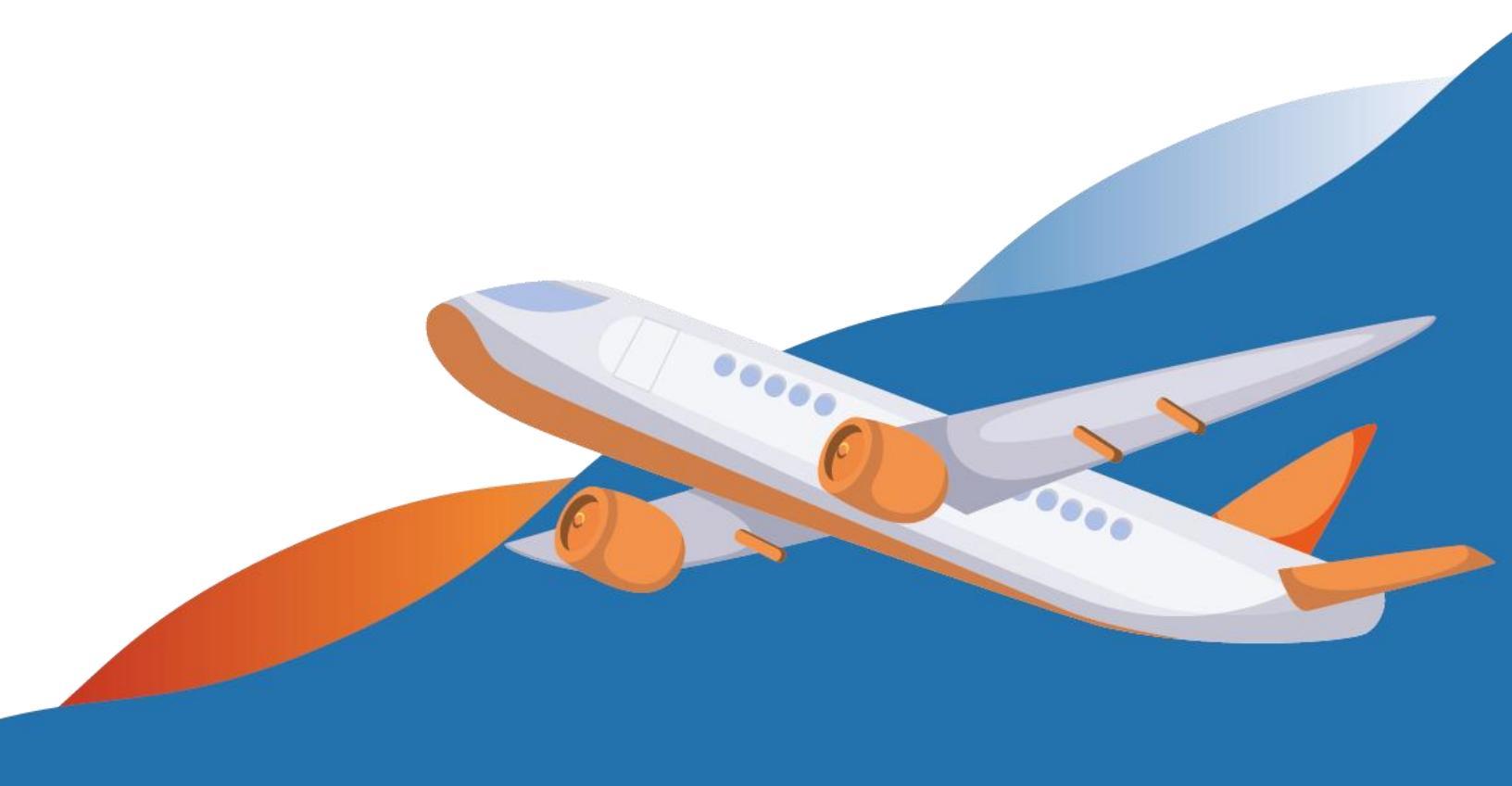

# Table of Contents

| Table of Contents    2                         |   |
|------------------------------------------------|---|
| ECS - Suivi des données                        |   |
| Faire une recherche                            |   |
| Résultat de la recherche au niveau de la LTA5  |   |
| Résultat de la recherche au niveau MRN6        |   |
| Critères de recherche en tant que Transitaire8 |   |
| Critères de recherche en tant que Chargeur9    |   |
| Déclaration de MRN                             |   |
|                                                |   |
| Modifier les critères de recherche             |   |
| Réinitialiser les critères                     | 1 |
| Export des données                             |   |
| A partir du menu du suivi des données          |   |
| A partir du menu Rapport                       |   |
| ECS - Statuts des MRNs                         |   |

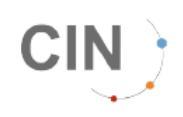

# ECS - Suivi des données

A partir de la page d'accueil, dans le menu 'ECS', il faut choisir 'Suivi des données ' :

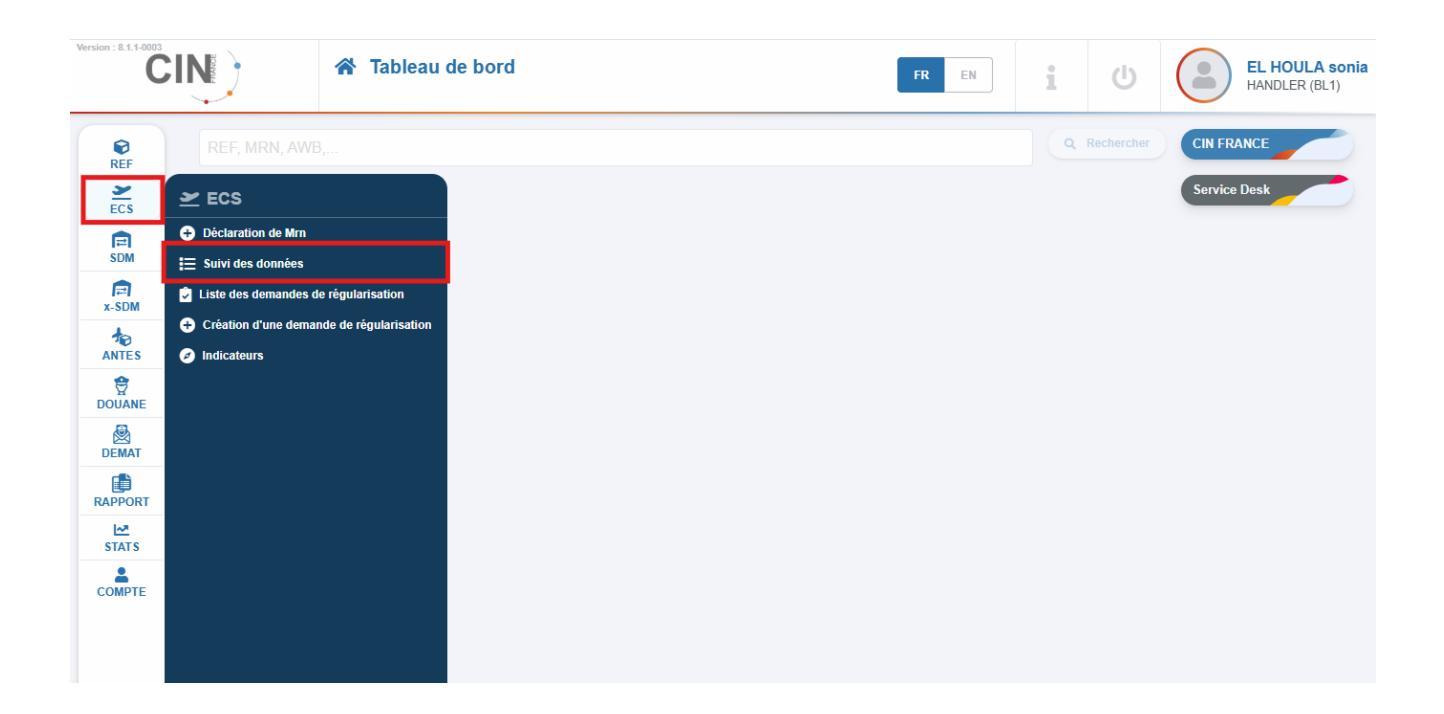

Vous êtes alors redirigé sur la page de suivi des données :

| Version : 8.1.1-0003                 |             | ECS                   | données            |                      | FR EN               | i U                      | EL HOULA sonia<br>HANDLER (BL1) |
|--------------------------------------|-------------|-----------------------|--------------------|----------------------|---------------------|--------------------------|---------------------------------|
| REF                                  | SUIVI DES D | ONNÉES                |                    |                      |                     |                          | $\sim$                          |
| ECS                                  | Date        | 25.00:00              | M 04/02/2025 22:50 | Type de réf.         | Numéro de référence | Bureau de sortie         |                                 |
| E<br>SDM                             | Du          | 23 00.00              | Jusqu'au           | MRN                  | ×                   |                          | ¥.                              |
| x-SDM                                |             |                       |                    | (                    | + Plus de critères  | Exporter 2 Réinitialiser | Q Rechercher                    |
|                                      | LISTE DES I | DONNÉES ECS           | résultat(s)        |                      |                     | T Modifier I             | es colonnes affichées           |
| DOUANE<br>DEMAT<br>RAPPORT<br>STAT S | MRN         | Etat Date déclaration | AWB Référence      | Manifeste Magasin    | Bureau de sortie    | Actions en masse         | Actions                         |
| СОМРТЕ                               |             |                       |                    | Faites une recherche |                     |                          |                                 |

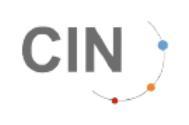

## Faire une recherche

Cliquez sur la case recherche pour lancer la recherche : QRechercher

| Version : 8.1.1-0003 | IN)           | <b>≚ ECS</b><br>⊯ Suivi des donr | ées         |           |           |              |     | FR EN              | 1          | U               | EL HOULA sonia<br>HANDLER (BL1) |
|----------------------|---------------|----------------------------------|-------------|-----------|-----------|--------------|-----|--------------------|------------|-----------------|---------------------------------|
| <b>₽</b><br>REF      | SUIVI DES DON | INÉES                            |             |           |           |              |     |                    |            |                 | $\sim$                          |
| ~                    | Date          |                                  |             |           |           | Type de réf. | Nu  | méro de référence  | Bureau de  | sortie          |                                 |
| ECS                  | 1/03/2025     | 00:00                            | → 1 04/03/2 | 025 23:59 |           | MRN          | ~   |                    |            |                 | ~                               |
|                      | Du            |                                  | Jusqu'au    | ,         |           |              |     |                    |            |                 |                                 |
| R<br>x-SDM           |               |                                  |             |           |           |              | (   | + Plus de critères | Ł Exporter | 2 Réinitialiser | Q Rechercher                    |
|                      | LISTE DES DO  | ONNÉESECS 0 résul                | tat(s)      |           |           |              |     |                    |            | T Modifier      | les colonnes affichées          |
|                      | MRN E         | tat Date déclaration             | AWB         | Référence | Manifeste | Magasin      | Bur | reau de sortie     | Actions e  | n masse         | Actions                         |
|                      |               |                                  |             |           |           |              |     |                    |            |                 |                                 |

Lors de l'affichage des résultats, le portail vous indique combien de résultat ont été trouvés :

| Version : 8.1.1-0003 |                      | CS<br>Guivi des données |              |                 |           | FR      | EN               | U                  | EL HOULA soni<br>HANDLER (BL1) |
|----------------------|----------------------|-------------------------|--------------|-----------------|-----------|---------|------------------|--------------------|--------------------------------|
| €<br>REF             | SUIVI DES DONNÉES    |                         |              |                 |           |         |                  |                    | ≡                              |
| ECS                  | LISTE DES DONNÉES EC | S 1538 résultat(s)      |              |                 |           |         |                  | Y Modifier les col | onnes affichées                |
| E SDM                | MRN                  | Etat Date déclaration   | AWB          | Référence       | Manifeste | Magasin | Bureau de sortie | Actions en masse   | Actions                        |
| r=<br>x-SDM          | + 25FRD80002270393A4 | 04/03/2025 15:42        | 695-49826324 | AWB 69549826324 |           | CDGBL1  | FR00677A         |                    |                                |
| ANTES                | + 25FRD13002315461A9 | 04/03/2025 15:41        | 057-14210711 | HWB 05714210711 |           | CDGAF1  | FR00677A         |                    |                                |
| ANTES                | + 25FRD13002317529A8 | 04/03/2025 15:41        | 057-14176595 | HWB 05714176595 |           | CDGAF1  | FR00677A         |                    |                                |
| DOUANE               | + 25FRD13002317491A0 | 04/03/2025 15:41        | 157-03580006 | HWB 15703580006 |           | CDGGS1  | FR00677A         |                    |                                |
| DEMAT                | + 25FRD27002041438A9 | 04/03/2025 15:40        | 057-14262765 | AWB 05714262765 |           | MRSFH1  | FR002710         |                    | :                              |
| RAPPORT              | + 25FRD19B02317202A9 | 04/03/2025 15:39        | 057-14224313 | HWB 05714224313 |           | CDGBL1  | FR00677A         |                    | :                              |
| <u>⊷</u>             |                      | -                       |              |                 |           |         |                  | _                  |                                |

Si il y a plus de 50 résultats, alors une pagination apparait en bas de la page pour visualiser les résultats suivants

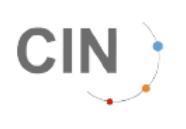

| ĈI |                       | S<br>iivi des do | onnées           |              |                         |           | FR      | EN               |                      | ANDLER (     |
|----|-----------------------|------------------|------------------|--------------|-------------------------|-----------|---------|------------------|----------------------|--------------|
|    | SUIVI DES DONNÉES     |                  |                  |              |                         |           |         |                  |                      |              |
|    | LISTE DES DONNÉES EC  | 1538             | résultat(s)      |              |                         |           |         |                  | Y Modifier les color | nnes affiche |
|    | MRN                   | Etat             | Date déclaration | AWB          | Référence               | Manifeste | Magasin | Bureau de sortie | Actions en masse     | Action       |
|    | + 25FRD80002270393A4  | 0                | 04/03/2025 15:42 | 695-49826324 | AWB 69549826324         |           | CDGBL1  | FR00677A         |                      | :            |
|    | + 25FRD13002315461A9  | 0                | 04/03/2025 15:41 | 057-14210711 | HWB 05714210711         |           | CDGAF1  | FR00677A         |                      | :            |
|    | + 25FRD13002317529A8  | 0                | 04/03/2025 15:41 | 057-14176595 | HWB 05714176595         |           | CDGAF1  | FR00677A         |                      |              |
|    | + 25FRD13002317491A0  | 0                | 04/03/2025 15:41 | 157-03580006 | HWB 15703580006         |           | CDGGS1  | FR00677A         |                      |              |
|    | + 25FRD27002041438A9  | 0                | 04/03/2025 15:40 | 057-14262765 | AWB 05714262765         |           | MRSFH1  | FR002710         |                      | :            |
|    | + 25FRD19B02317202A9  | 0                | 04/03/2025 15:39 | 057-14224313 | HWB 05714224313         |           | CDGBL1  | FR00677A         |                      | :            |
|    | + 25FRD44002146275A8  | 0                | 04/03/2025 15:38 | 001-99050011 | HWB 2750174721952560970 |           | CDGBL1  | FR00677A         |                      |              |
|    | + 25FRD44001990550A4  | 0                | 04/03/2025 15:38 | 125-15009400 | HWB 1L50178121952560969 |           | CDGBL1  | FR00677A         |                      |              |
|    | + 25FRD80002257976A8  | 0                | 04/03/2025 15:38 | 057-51295506 | AWB 05751295506         |           | CDGBL1  | FR00677A         |                      |              |
|    | + 25FRD80002259645A0  | 0                | 04/03/2025 15:38 | 057-51295506 | AWB 05751295506         |           | CDGBL1  | FR00677A         |                      |              |
|    | + 25FRD80002258798A4  | 0                | 04/03/2025 15:38 | 057-51295506 | AWB 05751295506         |           | CDGBL1  | FR00677A         |                      |              |
|    | + 25FRD19B02317079A0  | 0                | 04/03/2025 15:37 | 933-15686683 | HWB FR104214329         |           | CDGBL1  | FR00677A         |                      |              |
|    | + 25FRD19B02316265A0  | 0                | 04/03/2025 15:36 | 057-14224313 | HWB 05714224313         |           | CDGBL1  | FR00677A         |                      |              |
|    | + 25FRD19B02317120A2  | 0                | 04/03/2025 15:36 | 057-14228841 | HWB 05714228841         |           | CDGBL1  | FR00677A         |                      |              |
|    | + 25FRD19B02317097A0  | 0                | 04/03/2025 15:36 | 003-30088531 | HWB 00330088531         |           | CDGBL1  | FR00677A         |                      |              |
|    | +) 25FRD03002284261A3 |                  | 04/03/2025 15:34 | 157-04083671 | HWB CD503129            |           | CDGBL1  | FR00677A         |                      |              |

## Résultat de la recherche au niveau de la LTA

Une recherche au niveau de la LTA vous donne tous les MRN qui lui ont été rattachés avec leur état.

| Version : 8.1.1-0003 |                          | CS<br>Guivi des do | nnées                     |              |                    |                      | FR EN                          | 1                | ()                  | EL HOULA sonia<br>HANDLER (BL1) |
|----------------------|--------------------------|--------------------|---------------------------|--------------|--------------------|----------------------|--------------------------------|------------------|---------------------|---------------------------------|
| REF                  | SUIVI DES DONNÉES        |                    |                           |              |                    |                      |                                | _                |                     | <u>^</u>                        |
| ECS                  | Date 04/03/2025 00:00 Du |                    | → 110 04/03/2<br>Jusqu'au | 025 23:59    | Type de réf<br>AWB | . Num                | èro de référence<br>3-30042062 | Bureau de        | e sortie            | ~                               |
| SDM                  |                          |                    |                           |              |                    | (                    | + Plus de critères             | Ł Exporter       | 2 Réinitialiser     | Q Rechercher                    |
|                      | LISTE DES DONNÉES EC     | S 2 rés            | sultat(s)                 |              |                    |                      |                                |                  | Y Modifier les colo | onnes affichées                 |
| DOUANE               | MRN                      | Etat               | Date déclaration          | AWB          | Référence          | Manifeste            | Magasin                        | Bureau de sortie | Actions en masse    | Actions                         |
| DEMAT                | + 24FRD6130101915253     |                    | 05/10/2024 00:16          | 003-30042062 | HWB 00330042062    | 2C620 / 06 oct. 2024 | CDGFH1                         | FR00677A         |                     |                                 |
| RAPPORT              | + 24FRD6130101915120     |                    | 05/10/2024 00:12          | 003-30042062 | HWB 00330042062    | 2C620 / 06 oct. 2024 | CDGFH1                         | FR00677A         |                     |                                 |
| STATS                |                          |                    |                           |              |                    |                      |                                |                  |                     |                                 |
| COMPTE               |                          |                    |                           |              |                    |                      |                                |                  |                     |                                 |

En cliquant sur le "+" de début de ligne, vous accédez à l'historique de chacun des MRN.

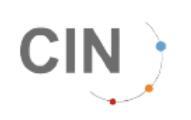

| Version : 8.1.1-0003 |                                    | <b>≥ EC</b><br>∷≣ Su  | <b>S</b><br>ivi des de | onnées                            |             |                                                                                  |                                 |                                                    | FR                                                | EN                           | U                               |                  | EL HOULA sonia<br>HANDLER (BL1) |
|----------------------|------------------------------------|-----------------------|------------------------|-----------------------------------|-------------|----------------------------------------------------------------------------------|---------------------------------|----------------------------------------------------|---------------------------------------------------|------------------------------|---------------------------------|------------------|---------------------------------|
| REF<br>ECS<br>EDM    | SUIVI DES<br>Date<br>04/03/2<br>Du | DONNÉES<br>2025 00:00 |                        | → 🗎 04/03<br>Jusqu'at             | /2025 23:59 |                                                                                  | ype de réf.<br>AWB              | Numén<br>003                                       | ro de référence<br>-30042062<br>+ Plus de critère | Bureau<br>s Exporter         | de sortie<br>) <i>(2</i> Réinit | ialiser          | C. Rechercher                   |
| x-SDM                | LISTE DE                           | S DONNÉES ECS         | 2 ré                   | sultat(s)                         |             |                                                                                  |                                 |                                                    |                                                   |                              | T M                             | lodifier les col | lonnes affichées                |
| DOUANE               | MRN<br>24FRE                       | 06130101915253        | Etat                   | Date déclaration 05/10/2024 00:16 | AWB         | Référence<br>2 HWB 00330042                                                      | Manifest                        | e<br>06 oct. 2024                                  | Magasin<br>CDGFH1                                 | Bureau de sortie<br>FR00677A | Action                          | is en masse      | Actions                         |
| DEMAT                | 06/10/20                           | 024 10:12             | Notifica               | tion de sortie                    |             | Sortie effective                                                                 |                                 |                                                    |                                                   |                              |                                 |                  |                                 |
| RAPPORT              | 06/10/20                           | 024 09:57             | Notifica               | tion de sortie                    |             | Sortie demandée                                                                  |                                 |                                                    |                                                   |                              |                                 |                  |                                 |
| STAT S               | 06/10/20                           | 024 09:56             | Notifica               | tion de sortie                    |             | Accepté MAREVA                                                                   | Ą                               |                                                    |                                                   |                              |                                 |                  |                                 |
| COMPTE               | 06/10/20                           | 024 09:55             | Départ                 |                                   |             | 2C620 / 06/10/2024 08                                                            | 3:36 R                          |                                                    |                                                   |                              |                                 |                  |                                 |
|                      | 06/10/20                           | 024 09:55             | Notifica               | tion de sortie                    |             | Envoyé                                                                           |                                 |                                                    |                                                   |                              |                                 |                  |                                 |
|                      | 06/10/20                           | 024 09:55             | Manife                 | ste                               |             | 2C620 / 6 oct. 2024 (C                                                           | DG/PVG)                         |                                                    |                                                   |                              |                                 |                  |                                 |
|                      | 05/10/20                           | 024 00:18             | Notifica               | tion d'arrivée                    |             | Stocké                                                                           |                                 |                                                    |                                                   |                              |                                 |                  |                                 |
|                      | 05/10/20                           | 024 00:17             | Notifica               | tion d'arrivée                    |             | Arrivé à destination                                                             | n                               |                                                    |                                                   |                              |                                 |                  |                                 |
|                      | 05/10/20                           | 024 00:17             | Notifica               | tion d'arrivée                    |             | Accepté MAREVA                                                                   | Ą                               |                                                    |                                                   |                              |                                 |                  |                                 |
|                      | 05/10/20                           | 024 00:17             | Notifica               | tion d'arrivée                    |             | Envoyé                                                                           |                                 |                                                    |                                                   |                              |                                 |                  |                                 |
|                      | 05/10/20                           | 024 00:16             | Déclara                | ation MRN transitaire             |             | Déclaré<br>par CNX<br>• Transitaire BL1<br>• Magasin CDGFH<br>• Bureau de sortie | • Ty<br>1 • Ré<br>FR00677A • AV | pe ref. Chargeu<br>šférence 00330<br>VB 003-300420 | r HWB • Qua<br>042062 • Poic<br>62                | antité 504<br>ds 1104        |                                 |                  |                                 |

En cliquant sur 🎦, l'historique des échanges disparaît et le "+" réapparaît en début de ligne.

#### ASTUCE

Vous pouvez à tout moment accéder aux détails de la LTA ou du manifeste de vol en cliquant sur le lien. Vous perdrez alors votre recherche. Pour éviter cela vous pouvez appuyer sur la touche ctrl en même temps que le clic ou faire un clic molette pour ouvrir les informations dans un nouvel onglet.

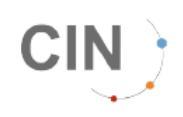

### Résultat de la recherche au niveau MRN

Si vous recherchez un MRN, celui-ci apparaîtra directement au niveau des résultats.

| Version : 8.2.0-0010 |                      | CS<br>Suivi des donn | iées            |              |              |                    | FR EN              | 1                |                      | EL HOULA sonia<br>ANDLER (BL1) |
|----------------------|----------------------|----------------------|-----------------|--------------|--------------|--------------------|--------------------|------------------|----------------------|--------------------------------|
| REF                  | SUIVI DES DONNÉES    |                      |                 |              |              |                    |                    | <b>0</b>         | d di                 | Ô                              |
| ECS                  | 105/03/2025 00:00    |                      | → 105/03/2      | 2025 23:59   | MR           | N V                | 25FRD0300237569    | 91A9             | l de sorde           | ~                              |
|                      | Du                   |                      | Jusqu'au        |              |              |                    | + Plus de critères | Exporter         | 2 Réinitialiser      | २ Rechercher                   |
| x-SDM<br>ANTES       | LISTE DES DONNÉES EC | S 1 résul            | itat(s)         |              |              |                    |                    |                  | T Modifier les color | nnes affichées                 |
|                      | MRN                  | Etat D               | ate déclaration | AWB          | Référence    | Manifeste          | Magasin            | Bureau de sortie | Actions en masse     | Actions                        |
| DEMAT                | + 25FRD03002375691A9 | 0                    | 5/03/2025 23:41 | 057-54443723 | HWB CD503282 | AF282 / 06 mars 20 | 025 CDGBL1         | FR00677A         |                      |                                |
| RAPPORT              |                      |                      |                 |              |              |                    |                    |                  |                      |                                |
| STATS                |                      |                      |                 |              |              |                    |                    |                  |                      |                                |
| COMPTE               |                      |                      |                 |              |              |                    |                    |                  |                      |                                |

En cliquant sur le "+" de début de ligne, vous aurez accès à l'historique des échanges, le "+" se transforme alors en :

| Version : 8.2.0-0010 | N)                    | ECS<br>ESuivi des données                   |                                                      |                        | FR EN                        | i U                             | EL HOULA sonia<br>HANDLER (BL1)        |
|----------------------|-----------------------|---------------------------------------------|------------------------------------------------------|------------------------|------------------------------|---------------------------------|----------------------------------------|
| <b>P</b><br>REF      | SUIVI DES DONNÉE      | s                                           |                                                      |                        |                              |                                 |                                        |
| ECS ECS              | Date                  |                                             |                                                      | Type de réf.           | Numero de reference          | Bureau de sortie                |                                        |
|                      | 05/03/2025 00:0       |                                             | 03/2025 23:59                                        | MRN V                  | 25FRD03002375691A            | 9                               | ~                                      |
| SDM                  |                       |                                             |                                                      |                        | + Plus de critères           | Exporter                        | itialiser Q Rechercher                 |
|                      | LISTE DES DONNÉ       | ESECS 1 résultat(s)                         |                                                      |                        |                              | T                               | Modifier les colonnes affichées        |
| <b>†</b>             | MRN                   | Etat Date déclaration                       | AWB Référence                                        | Manifeste              | Magasin Burea                | au de sortie Ac                 | tions en masse Actions                 |
| DOUANE               | 25FRD030023756        | 91A9 05/03/2025 23:41                       | 057-54443723 HWB CD503                               | 3282 AF282 / 06 mars 2 | 025 CDGBL1 FR00              | 1677A                           |                                        |
| DEMAT                |                       | -                                           |                                                      |                        |                              |                                 |                                        |
| RAPPORT<br>STATS     | Historique du n Dé 05 | claration LTA<br>Déclaré<br>0/03/2025 23:41 | Notification d'arrivée<br>Stocké<br>05/03/2025 23:47 | AF28:                  | Départ<br>2 06/03/2025 09:33 | Notificati<br>Sortie<br>06/03/2 | on de sortie<br>effective<br>025 10:14 |
| COMPTE               |                       | -0                                          | 0                                                    |                        | _0                           |                                 |                                        |
|                      | Date                  | Statut                                      | Etat                                                 |                        |                              |                                 |                                        |
|                      | 07/03/2025 08:04      | Départ                                      | AF282 / 06/03/20                                     | 25 09:33 R             |                              |                                 |                                        |
|                      | 06/03/2025 10:14      | Notification de sortie                      | Sortie effective                                     |                        |                              |                                 |                                        |
|                      | 06/03/2025 09:59      | Notification de sortie                      | Sortie demandée                                      |                        |                              |                                 |                                        |
|                      | 06/03/2025 09:59      | Notification de sortie                      | Accepté MAREVA                                       | 4                      |                              |                                 |                                        |
|                      | 06/03/2025 09:59      | Notification de sortie                      | C<br>Envoyé                                          |                        |                              |                                 |                                        |
|                      | 06/03/2025 09:59      | Manifeste                                   | AF282 / 6 mars 2                                     | 025 (CDG/HND)          |                              |                                 |                                        |
|                      | 05/03/2025 23:47      | Notification d'arrivée                      | <b>e</b>                                             |                        |                              |                                 | •                                      |

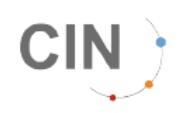

#### ASTUCE

Vous pouvez à tout moment accéder aux détails de la LTA ou du manifeste de vol en cliquant sur le lien. Vous perdrez alors votre recherche. Pour éviter cela vous pouvez appuyer sur la touche ctrl en même temps que le clic ou faire un clic molette pour ouvrir les informations dans un nouvel onglet.

### Critères de recherche en tant que Transitaire

Différents critères de recherche sont à votre disposition :

- Plage de dates : Par défaut contient la date du jour de 00:00 à 23:59.
- Type de référence : liste déroulante proposant plusieurs choix (MRN (choix par défaut), AWB, HWB, REF).
- Numéro de référence
- Bureau de Douane

| Version : 8.1.1-0003 |               | ECS   | nées    |               |              |        | FR EN               | i          | Ċ         |            | EL HOULA sonia<br>HANDLER (BL1) |
|----------------------|---------------|-------|---------|---------------|--------------|--------|---------------------|------------|-----------|------------|---------------------------------|
| REF                  | SUIVI DES DON | INÉES |         |               |              |        |                     |            |           |            | <u>^</u>                        |
| ~                    | Date          |       |         |               | Type de réf. |        | Numéro de référence | Bureau     | de sortie |            |                                 |
| ECS                  | 104/03/2025   | 00:00 | → 🛍 04/ | 03/2025 23:59 | MRN          | $\sim$ |                     |            |           |            | ~                               |
| SDM                  | Du            |       | Jusq    | u'au          |              |        |                     |            |           |            |                                 |
| Ē                    |               |       |         |               |              |        | + Plus de critères  | 🛓 Exporter | ) ( 🞜 Réi | nitialiser | Q Rechercher                    |

En cliquant sur le bouton "+ Plus de critères", on a accès à :

- Etat : Voir la liste des états possibles dans le tableau du chapitre Statuts des MRNs.
- Chargeur
- Transitaire
- Destinataire
- Magasin

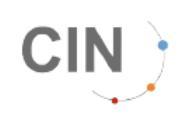

- Vol
- Origine du vol
- Destination du vol

| Version : 8.1.1-0003 | IN)           | ECS<br>i≡ Suivi des donné | ées    |                    |           |             |          | FR EN               | iŮ               | EL HOULA sonia<br>HANDLER (BL1) |
|----------------------|---------------|---------------------------|--------|--------------------|-----------|-------------|----------|---------------------|------------------|---------------------------------|
| <b>P</b> REF         | SUIVI DES DOM | INÉES                     |        |                    |           |             |          |                     |                  | $\sim$                          |
| ~                    | Date          |                           |        |                    | Type de r | éf.         |          | Numéro de référence | Bureau de sortie |                                 |
| ECS                  | 1 04/03/2025  | 00:00                     | -      | m 04/03/2025 23:59 | MRN       |             | ~        |                     |                  | ~                               |
| E<br>SDM             | Du            |                           |        | Jusqu'au           |           |             |          |                     |                  |                                 |
|                      | Magasin       |                           |        | Transitaire        |           | Vol         |          |                     | Chargeur         |                                 |
| r≓<br>x-SDM          |               |                           | ~      |                    | $\sim$    |             |          |                     |                  | ~                               |
|                      | État          |                           |        | Origine du vol     |           | Destination | ı du vol |                     |                  |                                 |
|                      |               |                           | $\sim$ |                    | ~         |             |          | ~                   |                  |                                 |
| DEMAT                |               |                           |        |                    |           |             |          | - Moins de critères | Exporter Ø R     | éinitialiser Q Rechercher       |

Choisissez le niveau de référence que vous souhaitez avant de lancer la recherche.

Si vous précisez un 'Numero ref', celui-ci sera recherché dans toute la base de données, sans tenir compte de la plage de dates indiquées. Si vous ne précisez pas de 'Numéro ref', la recherche prendra en compte la plage de dates et heures indiquées.

### Critères de recherche en tant que Chargeur

Différents critères de recherche sont à votre disposition :

- Plage de dates : Par défaut contient la date du jour de 00:00 à 23:59.
- Type de référence : par défaut contient MRN, mais possiblite de chercher sur AWB, HWB, et REF .
- Numéro de référence

En cliquant sur le bouton "+ Plus de critères", on a accès à :

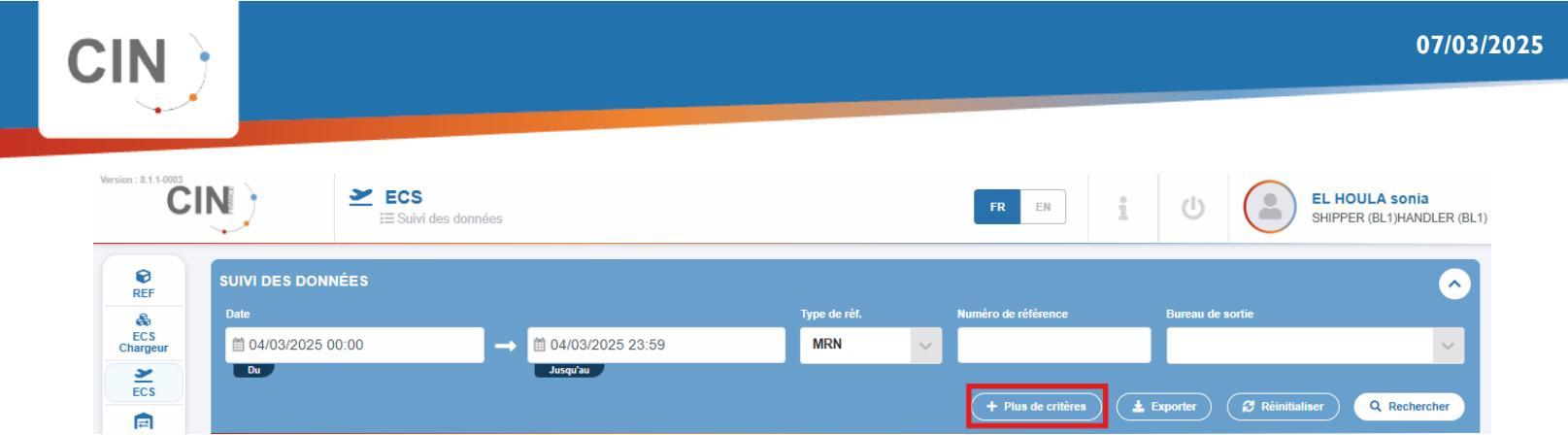

- Etat : Voir la liste des états possibles dans le tableau du chapitre Statuts des MRNs.
- Chargeur : n'est pas modifiable et contient le code de votre société.
- Transitaire
- Magasin
- Vol
- Origine du vol
- Destination du vol

| Version : 8.1.1-0003 | ECS<br>≣ Suivi des | s données            |                    | FR EN               | U EL H<br>SHIPF          | OULA sonia<br>ER (BL1)HANDLER (BL1) |
|----------------------|--------------------|----------------------|--------------------|---------------------|--------------------------|-------------------------------------|
| €<br>REF             | SUIVI DES DONNÉES  |                      |                    |                     |                          | $\sim$                              |
| &                    | Date               |                      | Type de réf. N     | luméro de référence | Bureau de sortie         |                                     |
| EC S<br>Chargeur     | 04/03/2025 00:00   | → 1 04/03/2025 23:59 | MRN 🗸              |                     |                          | ~                                   |
| ~                    | Du                 | Jusqu'au             |                    |                     |                          |                                     |
| ECS                  | Magasin            | Transitaire          | Vol                |                     | Chargeur                 |                                     |
| SDM                  |                    | ~                    | × .                |                     | BL1 - BOLLORE CDG        | ~                                   |
| E SDM                | État               | Origine du vol       | Destination du vol |                     |                          |                                     |
| 10                   |                    | × .                  | $\sim$             | ~                   |                          |                                     |
| ANTES                |                    |                      |                    |                     |                          |                                     |
| <b>†</b>             |                    |                      |                    | - Moins de criteres | Exporter & Reinitialiser | Q Rechercher                        |

Si vous précisez un 'Numero ref', celui-ci sera recherché dans toute la base de données, sans tenir compte de la plage de dates indiquées. Si vous ne précisez pas de 'Numéro ref', la recherche prendra en compte la plage de dates et heures indiquées.

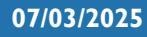

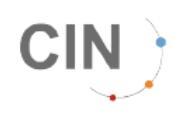

### **Déclaration de MRN**

Au niveau de la page d'accueil, il faut cliquer, dans le menu ECS, sur "Déclaration de MRN" :

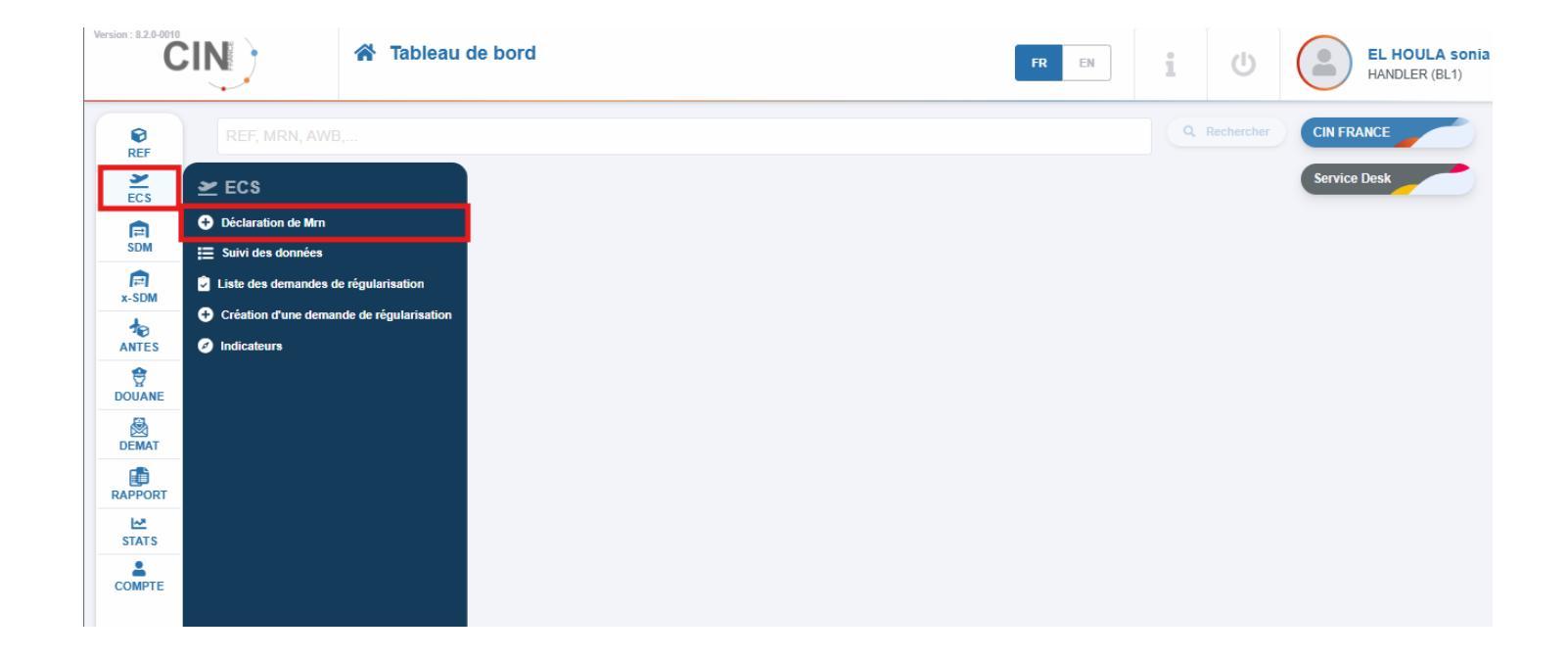

Vous êtes alors redirigé sur la page de "Déclaration de MRN" :

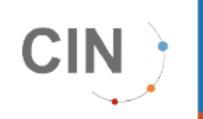

| Version : 8.2.0-0010      |                                         | ECS<br>Déclaration de Mrn |             |       |     | FR EN            | i | EL HOULA sonia<br>HANDLER (BL1) |
|---------------------------|-----------------------------------------|---------------------------|-------------|-------|-----|------------------|---|---------------------------------|
| REF<br>ECS<br>EDM         | Entête<br>Transitaire *<br>BL1 - CEVA A | IR & OCEAN INTE 🗸         | Préfixe Awb |       |     | Destinataire     | ~ |                                 |
| ANTES<br>DOUANE           | Détails                                 | a Référence               | Quantité    | Poids | Mrn | Bureau de sortie |   | Magasin                         |
| DEMAT<br>RAPPORT<br>STATS | -                                       |                           |             |       |     |                  |   | + Ajouter un MRN                |
| СОМРТЕ                    |                                         |                           |             |       |     |                  |   |                                 |

Les champs obligatoires sur cet écran sont dans la partie détail le type, la référence, le MRN, le bureau de sortie et le magasin.

### **Déclaration avec LTA**

#### Saisie de la LTA

Lorsque vous entrez le "Préfixe" de la LTA, la case "Destinataire" se remplit automatiquement.

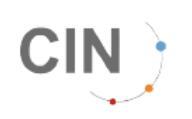

| Version : 8.2.0-0010                 | SIN. | )                                 | <u>&gt;</u>      | ECS<br>Déclaration de Mrn |                 |       |     | FR EN                          | i U       | EL HOULA sonia<br>HANDLER (BL1) |
|--------------------------------------|------|-----------------------------------|------------------|---------------------------|-----------------|-------|-----|--------------------------------|-----------|---------------------------------|
| REF<br>Z<br>ECS<br>SDM<br>F<br>x-SDM |      | Entête<br>Transitaire<br>BL1 - CE | *<br>EVA AIR & C | DCEAN INTE V              | Préfixe * Awb * |       |     | Destinataire<br>CLX - CARGOLUX | ~         |                                 |
| ANTES                                |      | Détails                           |                  |                           |                 |       |     |                                |           |                                 |
| DOUANE                               |      | N°                                | Туре             | Référence                 | Quantité        | Poids | Mrn | Bureau de sortie               | м         | lagasin                         |
|                                      |      |                                   |                  |                           |                 |       |     |                                |           | + Ajouter un MRN                |
| СОМРТЕ                               |      |                                   |                  |                           |                 |       |     |                                | C Réiniti | ialiser Envoyer                 |

### Ajout de MRN sous la même LTA

Pour ajouter un MRN sous la LTA, il faut cliquer sur

#### Saisie de la référence

Dans la partie "Détails", lorsque les 8 chiffres de la LTA ont été saisis dans le champ "AWB", si vous choisissez AWB dans "Type", la case "Référence" se remplit automatiquement.

Dans le cas où vous choisissez REF ou HWB comme "Type" dans la partie "Détails", il faut renseigner manuellement le champ "Référence".

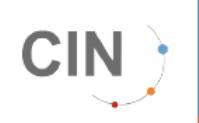

| Version : 8.2.0-0010 |                                       | ECS<br>O Déclaration de Mrr   | 1         |       |      |    | FR EN           |   | U U      |         | EL HOULA sonia<br>HANDLER (BL1) |
|----------------------|---------------------------------------|-------------------------------|-----------|-------|------|----|-----------------|---|----------|---------|---------------------------------|
| REF<br>ECS           | Entête                                |                               | Préfixe * | Awb * |      |    | Destinataire    |   |          |         |                                 |
| x-SDM                | BL1 - CEVA AIR                        | & OCEAN INTE                  | 172       | 22222 | 2222 |    | CLX - CARGOLUX  |   | ~        |         |                                 |
|                      | Détails                               |                               |           |       |      |    |                 |   |          |         |                                 |
| DEMAT<br>RAPPORT     | №         Туре           1         А× | Référence<br>*<br>17222222222 | Quantité  | Poids | Mrn  | B. | ureau de sortie | ~ | Magasin  |         | ~ 🛈                             |
|                      |                                       |                               |           |       |      |    |                 |   |          |         |                                 |
|                      |                                       |                               |           |       |      |    |                 |   | C Réinit | ialiser |                                 |

#### Ajouter d'autres MRN

Il faut que l'ensemble des champs soit saisi et correct pour pouvoir ajouter un nouvel MRN.

| Version : 7.8.0-0008 | IN)         | <b>≥</b> E0<br>0 1 | CS<br>Déclaration de Mm       |   |                  |       |                   |                       | I                                              | FR EN | i                   | 0               | EL HOULA sonia<br>FORWARDER (BL1) |
|----------------------|-------------|--------------------|-------------------------------|---|------------------|-------|-------------------|-----------------------|------------------------------------------------|-------|---------------------|-----------------|-----------------------------------|
| REF<br>ECS           | Entête      |                    |                               |   |                  |       |                   |                       |                                                |       |                     |                 |                                   |
| SDM                  | BL1 - BOLLO | RE CDG             |                               | ~ | Préfixe *<br>172 |       | awb *<br>87342511 |                       | Destinataire<br>CLX - CARGOLUX                 |       | ~                   |                 |                                   |
|                      | Détails     |                    |                               |   |                  |       |                   |                       |                                                |       |                     |                 |                                   |
| DEMAT                | N° Type     | ×v                 | Référence<br>*<br>17287342511 |   | Quan             | itité | Poids             | Mm 24FRD617B100683491 | Bureau de sortie<br>*<br>FR00677A - Roissy pri | × v   | Magasin<br>CDGSF1 - | SFS - BAT 3 ×   | ~ <b>O</b>                        |
| STAT S               |             |                    |                               |   |                  |       |                   |                       |                                                |       | (                   | ₽ Réinitialiser | Ajouter un MRN                    |
|                      |             |                    |                               |   |                  |       |                   |                       |                                                |       |                     |                 |                                   |

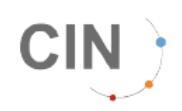

### Suppression de MRNs sous la LTA

Pour supprimer un MRN de la LTA, il faut cliquer sur la poubelle 🤨 .

| CI         | N)            | 2      | EC | S Sisteration de Mins |        |           |          |                  |                   | TR DI    | i       | U (            | EL FO     | , HOULA soni<br>RWARDER (BL1) |
|------------|---------------|--------|----|-----------------------|--------|-----------|----------|------------------|-------------------|----------|---------|----------------|-----------|-------------------------------|
| REF<br>NEF | Entête        |        |    |                       |        |           |          |                  |                   |          |         |                |           |                               |
|            | Transitaire * |        |    |                       |        | Préfixe * | Awb *    |                  | Destinataire      |          |         |                |           |                               |
| x-SDM      | BL1 - BOL     | LORE C | DG |                       | $\sim$ | 172       | 87342511 |                  | CLX - CARGOLUX    |          | .v.     |                |           |                               |
| ANTES      |               |        |    |                       |        |           |          |                  |                   |          |         |                |           |                               |
| DOUANE     | Détails       |        |    |                       |        |           |          |                  |                   |          |         |                |           |                               |
| DEMAT      | N° Type       |        |    | Référence             |        | Quantito  | Poids    | Men              | Bureau de sortie  |          | Magasin |                |           |                               |
| RAPPORT    | <b>O</b> AV   | /B ×   | v  | 17287342511           |        |           |          | 24FRD617B1006834 | FR00677A - Roissy | pri × 👽  | CDGSF1  | - SFS - BAT 3  | ××        | 0                             |
| STATS      | 2 AV          | /B =   | ¥. | 17287342511           |        |           |          | 24FRD617B1006367 | PR00677A-Roissy   | pris × 🗸 | CDGSF1  | - SFS - BAT 3  | ××        | 0                             |
| COMPTE     |               |        |    |                       |        |           |          |                  |                   |          |         | 2 Réinitialise | + Ajouter | r un MRN<br>Envoyer           |

### **Déclaration sans LTA**

Il est possible d'enregistrer un MRN sans connaitre la LTA. Dans ce cas il ne faut pas remplir l'entête :

| Version 7.1.0-0008 | IN)       | <b>≥</b> E<br>0 | CS<br>Déclaration de Mm | [      |          |       |     |   |                                           | FR EN | i                    | U           |       | EL HOULA sonia<br>FORWARDER (BL1) |
|--------------------|-----------|-----------------|-------------------------|--------|----------|-------|-----|---|-------------------------------------------|-------|----------------------|-------------|-------|-----------------------------------|
| REF<br>ECS         | Entête    |                 |                         |        |          |       |     |   |                                           |       |                      |             |       |                                   |
| SDM                | BL1 - BOL | LORE CDG        |                         | Préfix | e i      | Awb   |     | D | estinataire                               |       | ~                    |             |       |                                   |
|                    | Détails   |                 |                         |        |          |       |     |   |                                           |       |                      |             |       |                                   |
| DEMAT<br>RAPPORT   | N° Type   | VB × V          | Référence               |        | Quantité | Poids | Mrn |   | Bureau de sortie<br>FR00677A - Roissy pri | ××    | Magasin<br>CDG SF1 - | SFS - BAT 3 | × ~   | 0                                 |
| STAT S<br>COMPTE   |           |                 |                         |        |          |       |     |   |                                           |       | (                    | 2 Réinitial | + Ajo | uter un MRN                       |

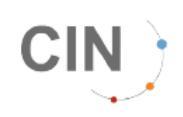

#### **ATTENTION**

Attention, dans ce cas, il faudra IMPÉRATIVEMENT renseigner la LTA AVANT le départ du vol pour que la sortie soit automatisée. Dans le cas contraire, il vous faudra contacter la compagnie aérienne ou son représentant pour faire la demande de sortie.

### Erreur de saisie

En cas d'erreur de saisie, la ou les cases concernées deviennent rouges, il n'est alors pas possible d'envoyer les données sans effectuer la correction demandée.

| CI         | N)            | ECS<br>© Déclaration de M | m |           |          |                 | FR EN                      | i U 🤅                  | EL HOULA soni |
|------------|---------------|---------------------------|---|-----------|----------|-----------------|----------------------------|------------------------|---------------|
| <b>REF</b> | Entôto        |                           |   |           |          |                 |                            |                        |               |
| ECS        | Littele       |                           |   |           |          |                 |                            |                        |               |
| SDM        | Transitaire * |                           |   | Préfixe * | Awb *    |                 | Destinataire               |                        |               |
| x-SDM      | BL1 - BOLLO   | ORE CDG                   | ~ | 005       | 15668992 |                 | COA - CONTINENTAL AIRLINES | ~                      |               |
| ANTES      |               |                           |   |           |          |                 |                            |                        |               |
| DOUANE     | Détails       |                           |   |           |          |                 |                            |                        |               |
| DEMAT      | N° Type       | Référence                 |   | Quantité  | Poids    | Mm              | Bureau de sortie           | Magasin                |               |
| RAPPORT    | 1 нwв         | 3 × ×                     |   | 0.4       | A        | 24FD617B1006834 | FR00677A - Roissy pri X V  | CDGSF1 - SFS - BAT 3 × | ~ <b>O</b>    |
| STAT S     |               |                           |   |           |          |                 |                            |                        |               |
| СОМРТЕ     |               |                           |   |           |          |                 |                            | Réinitialiser          | E Envoyer     |

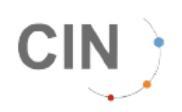

### MRN déjà déclaré

| Version : 7.8.0-0008 | IN)           | ECS<br>© Déclaration de Mm | TEST |                  |                                                                                                    |                                | FR EN      | i        |           | E FO     | L HOULA sonia<br>ORWARDER (BL1) |
|----------------------|---------------|----------------------------|------|------------------|----------------------------------------------------------------------------------------------------|--------------------------------|------------|----------|-----------|----------|---------------------------------|
| REF<br>ECS           | Entête        |                            |      |                  |                                                                                                    |                                |            |          |           |          |                                 |
| SDM                  | Transitaire * | RE CDG                     |      | Préfixe *<br>172 | Awdo *<br>87342511                                                                                                    | Destinataire<br>CLX - CARGOLUX |            |          |           |          |                                 |
| x-sDM<br>ANTES       | Difeit        |                            |      |                  |                                                                                                    |                                |            |          |           |          |                                 |
|                      | N° Type       | Référence                  |      | Co               | nfirmation d'envoi                                                                                                    | de sortie                      |            | Magasin  |           |          |                                 |
| RAPPORT              | AWB           | × v 17287342511            |      |                  | is allez déclarer 1 MRN.<br>La LTA 172-87342511 est déjà manifestée. Votre/Vos MRN(s) pou<br>considérés comme déclarés en retard. | 677A - Roiss                   | sy pri × 🗸 | CDGSF1 - | SFS - BAT | 3 × ×    | 0                               |
| STATS                |               |                            |      |                  | Modifier S Confirm                                                                                                    | er l'envoi                     |            | (        | 🖉 Réiniti | + Ajoute | er un MRN<br>Envoyer            |
|                      |               |                            |      |                  |                                                                                                    |                                |            |          |           |          |                                 |

Un encadré vous informe que le mrn en cours de saisi est déjà déclaré.

### **Modification de déclaration MRN**

Si la LTA sur laquelle était prévue la déclaration de MRN n'est pas liée à un manifeste de vol et que le vol est modifié ou supprimé ALORS il faut modifier la déclaration de MRN afin de laisser le MRN libre ou associé à une nouvelle LTA.

Pour accéder à une déclaration de MRN on peut :

- Faire une saisie classique via la page déclaration de MRNs
- Rechercher le MRN sur l'écran "Suivi des données" et cliquer sur les 3 petits points en bout de ligne, choisir l'option 'Modifier la déclaration du MRN' pour importer les données dans la page "Déclaration des MRNs" pour ne saisir que la LTA ou l'enlever.

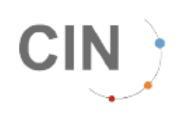

Il est possible de modifier une déclaration de MRN pour ajouter, modifier ou supprimer la LTA associée uniquement tant qu'il n'y a pas de manifeste de vol.

| Version : 7.8.6-0008 | IN)   | <u>≥</u> E0        | CS<br>Suivi des données |                  |              |                         | FR        | EN       | ڻ                          | EL HOULA sonia<br>FORWARDER (BL1) |
|----------------------|-------|--------------------|-------------------------|------------------|--------------|-------------------------|-----------|----------|----------------------------|-----------------------------------|
| €<br>REF             | suivi | DES DONNÉES        |                         |                  |              |                         |           |          |                            | =                                 |
| ECS                  | LIST  | E DES DONNÉES EC   | S 19 résultat(s)        |                  |              |                         |           |          | T Modifier les o           | olonnes affichées                 |
| FEI<br>SDM           |       | MRN                | Etat                    | Date déclaration | AWB          | Référence               | Manifeste | Magasin  | Bureau de sortie           | Actions                           |
| P                    | +     | 24FRD3920126068527 | 0                       | 09/12/2024 10:33 | 057-54012593 | HWB FR103843686         |           | CDGBL1   | FR00677A                   |                                   |
| x-sum                | +     | 24FRD4440123958907 | 0                       | 09/12/2024 09:39 | 016-59242396 | HWB 2741021521942538040 |           | g 🎤 Modi | fier la déclaration du MRN |                                   |
| ANTES                | +     | 24FRD2030126073441 | 0                       | 09/12/2024 09:37 |              | REF 9085499279          |           | Faire    | une demande de régulari    | sation                            |
|                      | +     | 24FRD619B125315583 | 0                       | 09/12/2024 09:30 | 244-82992372 | AWB 24482992372         |           | CDGBL1   | FR00677A                   |                                   |
| DEMAT                | +     | 24FRD0600125750655 | 0                       | 09/12/2024 09:25 | 738-21934765 | HWB PH42005221942538039 |           | CDGBL1   | FR00677A                   | 1                                 |
| RAPPORT              | +     | 24FRD4440123957209 | 0                       | 09/12/2024 09:18 | 207-80585821 | HWB 1241033221942538038 |           | CDGBL1   | FR00677A                   | (1)                               |
|                      | +     | 24FRD4440123939816 | 0                       | 09/12/2024 09:18 | 297-80585821 | HWB 1241033221942538035 |           | CDGBL1   | FR00677A                   | (1)                               |
| *                    | +     | 24FRD4440123941643 | 0                       | 09/12/2024 09:18 | 207-60565621 | HWB 1241033221942538036 |           | CDGBL1   | FR00677A                   | (1)                               |
| COMPTE               | +     | 24FRD4440123945577 | 0                       | 09/12/2024 09:18 | 297-60565621 | HWB 1241033221942538037 |           | CDGBL1   | FR00677A                   |                                   |

#### **ATTENTION**

Si un manifeste de vol existe, alors l'option n'est plus accessible, le MRN ne peut plus être modifié.

| Version : 8.2.0-0010 | <b>IN</b> ) <b>a</b> | <b>ECS</b><br>∷≣ Suivi d | es données       |              |              |                      | FR EN   | i                | ሆ | HA                  | . HOULA S    | onia<br>) |
|----------------------|----------------------|--------------------------|------------------|--------------|--------------|----------------------|---------|------------------|---|---------------------|--------------|-----------|
| REF                  | SUIVI DES DONNÉE     | S                        |                  |              |              |                      |         |                  |   |                     | ŧ            |           |
| ECS                  | LISTE DES DONNÉ      | ES ECS                   | 1124 résultat(s) |              |              |                      |         |                  | Ţ | Modifier les colonn | es affichées |           |
| E<br>SDM             | MRN                  | Etat                     | Date déclaration | AWB          | Référence    | Manifeste            | Magasin | Bureau de sortie |   | Actions en masse    | Actions      | Â         |
| R x-SDM              | + 25FRD03002375905   | 5A6                      | 06/03/2025 02:54 | 016-72414344 | HWB CD503265 | UA055 / 06 mars 2025 | CDGBL1  | FR00677A         |   |                     |              | 1         |
| 10                   | + 25FRD03002375901   | IA0                      | 06/03/2025 02:54 | 016-72414344 | HWB CD503261 | UA055 / 06 mars 2025 | CDGBL1  | FR00677A         |   |                     |              |           |
| ANTES                | + 25FRD03002375893   | BA1 🔴                    | 06/03/2025 02:54 | 016-72414344 | HWB CD503263 | UA055 / 06 mars 2025 | CDGBL1  | FR00677A         |   |                     |              |           |
| DOUANE               | + 25FRD03002375894   | 1A0                      | 06/03/2025 02:54 | 016-72414344 | HWB CD503264 | UA055 / 06 mars 2025 | CDGBL1  | FR00677A         |   |                     |              |           |
| DEMAT                | +) 25FRD03002378918  | BA9                      | 06/03/2025 02:54 | 016-72414344 | HWB CD503262 | UA055 / 06 mars 2025 | CDGBL1  | FR00677A         |   |                     |              |           |

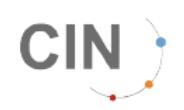

## Déclaration de MRN Chargeur

Au niveau de la page d'accueil, il faut cliquer, dans le menu ECS, sur "Déclaration de Mrn Chargeur" :

| Version : 8.1.1-0003 |                                                                 | 😭 Tableau de bord | FR EN | i | U            | EL HOULA sonia<br>SHIPPER (BL1)HANDLER (BL1) |
|----------------------|-----------------------------------------------------------------|-------------------|-------|---|--------------|----------------------------------------------|
| REF                  | REF, MRN, AWB                                                   |                   |       |   | Q Rechercher | CIN FRANCE                                   |
| ECS<br>Chargeur      | <ul> <li>ECS Chargeur</li> <li>Declaration de Mrn Ch</li> </ul> | hargeur           |       |   |              | Service Desk                                 |
| SDM<br>x-SDM         |                                                                 |                   |       |   |              |                                              |
|                      |                                                                 |                   |       |   |              |                                              |
| DEMAT<br>RAPPORT     |                                                                 |                   |       |   |              |                                              |
| STATS                |                                                                 |                   |       |   |              |                                              |

Vous êtes alors redirigé sur la page de "Déclaration de MRNs" :

| Version : 8.1.1-0003        |                      | æ         | ECS Charç<br>Declaration d | <b>geur</b><br>le Mrn Chargeur |       | FR  | EN       | 1        | Ċ |              | EL HOULA sonia<br>SHIPPER (BL1)HANDLER (BL1) |
|-----------------------------|----------------------|-----------|----------------------------|--------------------------------|-------|-----|----------|----------|---|--------------|----------------------------------------------|
| REF<br>&<br>ECS<br>Chargeur | Entête<br>Chargeur * |           |                            | Transitaire                    |       |     |          |          |   |              |                                              |
|                             | BL1 - BO             | LLORE CDO | 3                          | ×                              | ~     |     |          |          |   |              |                                              |
| x-SDM                       |                      |           |                            |                                |       |     |          |          |   |              |                                              |
|                             | Détails              |           |                            |                                |       |     |          |          |   |              |                                              |
| DOUANE                      | N°                   | Туре      | Référence                  | Quantité                       | Poids | Mrn | Bureau d | e sortie |   | Мар          | asin                                         |
| DEMAT                       |                      |           |                            |                                |       |     |          |          |   | (            | + Ajouter un MRN                             |
| RAPPORT                     |                      |           |                            |                                |       |     |          |          | _ |              |                                              |
| STAT S                      |                      |           |                            |                                |       |     |          |          | G | Réinitialise | er 🛛 Envoyer                                 |
| СОМРТЕ                      |                      |           |                            |                                |       |     |          |          |   |              |                                              |

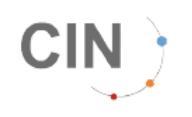

Les champs obligatoires sur cet écran sont dans la partie détail le type, la référence et le MRN.

Vous pouvez consulter la liste des magasins sur le site cinfrance.fr.

## Modifier les critères de recherche

Après une recherche, pour modifier les critères de recherche il faut ouvrir le panneau de recherche avec l'icône des 3 barres :

| Version : 8.2.0-0010 |                      | CS<br>Suivi des | données          |              |                 |           | FR      | EN               |                     | L HOULA sonia |
|----------------------|----------------------|-----------------|------------------|--------------|-----------------|-----------|---------|------------------|---------------------|---------------|
| <b>P</b><br>REF      | SUIVI DES DONNÉES    |                 |                  |              |                 |           |         |                  |                     | =             |
| ECS                  | LISTE DES DONNÉES E  | CS 12           | 8 résultat(s)    |              |                 |           |         |                  | Modifier les colonn | nes affichées |
|                      | MRN                  | Etat            | Date déclaration | AWB          | Référence       | Manifeste | Magasin | Bureau de sortie | Actions en masse    | Actions       |
| x-SDM                | + 25FRD92002426685A0 | 0               | 07/03/2025 09:35 | 700-13748523 | AWB 70013748523 |           | CDGFH1  | FR00677A         |                     |               |
| ANTES                | + 25FRD92002426668A8 | 0               | 07/03/2025 09:34 | 700-13749061 | AWB 70013749061 |           | CDGFH1  | FR00677A         |                     |               |
| ₹                    | + 25FRD92002426656A5 | 0               | 07/03/2025 09:32 | 700-13749046 | AWB 70013749046 |           | CDGFH1  | FR00677A         |                     |               |
| DOUANE               | + 25FRD92002426643A3 | 0               | 07/03/2025 09:30 | 700-13749013 | AWB 70013749013 |           | CDGFH1  | FR00677A         |                     |               |
| DEMAT                | + 25FRD14002438065A0 | 0               | 07/03/2025 09:29 | 160-92505884 | HWB FR104263155 |           | LYSSF1  | FR002650         |                     |               |
| RAPPORT              | + 25FRD92002391170A7 | 0               | 07/03/2025 09:29 | 147-93317792 | AWB 14793317792 |           | ORYSF2  | FR003370         |                     |               |
| CTATE .              | + 25FRD03002242135A4 |                 | 07/03/2025 09:28 | 057-14296940 | HWR FR104243283 |           | CDGRI 1 | FR00677A         |                     | (             |

### Réinitialiser les critères

Lorsque les critères de recherche sont ouverts, cliquer sur le bouton : sont alors réinitialisés avec leur valeur par défaut.

| Version : 8.2.0-0010 | IN)       | ŝ         | ECS<br>ECS       | nnées    |          |           |          |                     |    | FR E                | 1        | U            |                | EL HOULA sonia<br>HANDLER (BL1) |
|----------------------|-----------|-----------|------------------|----------|----------|-----------|----------|---------------------|----|---------------------|----------|--------------|----------------|---------------------------------|
| <b>REF</b>           | SUIVI DES | DONNÉE    | s                |          |          |           |          |                     |    |                     |          |              |                | <u>^</u>                        |
| ECS                  | Date      | 2025 00:0 | 0                |          | 07/03/2  | 025 23:59 |          | Type de réf.<br>MRN | ~  | Numéro de référence | Bureau   | ı de sortie  |                | ~                               |
| F SDM                | Du        |           |                  |          | Jusqu'au | ,         |          |                     |    |                     |          |              |                |                                 |
| x-SDM                |           |           |                  |          |          |           |          |                     |    | + Plus de critères  | Exporter | 🛛 🕄 Réir     | nitialiser     | Q Rechercher                    |
|                      | LISTE DE  | S DONNÉ   | ESECS 0 rés      | ultat(s) |          |           |          |                     |    |                     |          | Ţ            | Modifier les c | colonnes affichées              |
| DOUANE               | MRN       | Etat      | Date déclaration |          | AWB      | Référence | Manifest | e Maga              | in | Bureau de sortie    | Actio    | ons en masse |                | Actions                         |
| DEMAT                |           |           |                  |          |          |           |          |                     |    |                     |          |              |                |                                 |
| RAPPORT              |           |           |                  |          |          |           |          |                     |    |                     |          |              |                |                                 |
| <u>12</u>            |           |           |                  |          |          |           |          |                     |    |                     |          |              |                |                                 |

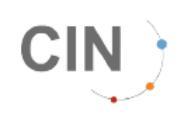

### **Export des données**

### A partir du menu du suivi des données

Pour exporter les résultats, il faut cliquer sur la case : 🚺 Exporter

| Version : 8.2.0-0010 |                | <b>≥ ECS</b><br>i≡ Suivi des | données          |              |                 |           | FR            | EN 1             | ٣                  | EL HOULA sonia<br>HANDLER (BL1) |
|----------------------|----------------|------------------------------|------------------|--------------|-----------------|-----------|---------------|------------------|--------------------|---------------------------------|
| REF                  | SUIVI DES DONI | NÉES                         |                  |              |                 |           |               |                  |                    | <u>^</u>                        |
| <b>Ž</b>             | Date           |                              |                  |              | Type de réf.    | Numéro    | de référence  | Bureau           | de sortie          |                                 |
| ECS                  | ☐ 07/03/2025 0 | 00:00                        | → 🗰 07/03        | 3/2025 23:59 | MRN             | × 1       |               |                  |                    | $\sim$                          |
| E<br>SDM             | Du             |                              | Jusqu'a          | u            |                 |           |               | _                | I.                 |                                 |
| R<br>x-SDM           |                |                              |                  |              |                 | + Plu     | s de critères | Exporter         | 2 Réinitialiser    | Q Rechercher                    |
|                      | LISTE DES DO   | NNÉES ECS 13                 | 6 résultat(s)    |              |                 |           |               |                  | Y Modifier les col | onnes affichées                 |
| DOUANE               | MRN            | Etat                         | Date déclaration | AWB          | Référence       | Manifeste | Magasin       | Bureau de sortie | Actions en masse   | Actions                         |
| <u></u>              | + 25FRD920024  | 26539A6 📀                    | 07/03/2025 09:45 | 512-73324020 | AWB 51273324020 |           | CDGSF1        | FR00677A         |                    | :                               |
| DEMAT                | + 25FRD140024  | 41190A1 📀                    | 07/03/2025 09:45 | 235-82856981 | AWB 23582856981 |           | LYSSF1        | FR002650         |                    | :                               |
| RAPPORT              | 1 accordance   |                              | 07/00/0005 00-44 | 457.04005000 | AMD 45704005000 |           | 000014        | ED000774         |                    |                                 |

| rsion : 8.2.0-0010 | N                   | Rapports     Machine Génération de rap     Génération de rap     Service Service Serv | port                          |              |                    | FR EN | 1        | ሆ |   | EL HOULA sonia<br>HANDLER (BL1) |
|--------------------|---------------------|----------------------------------------------------------------------------------------------------|-------------------------------|--------------|--------------------|-------|----------|---|---|---------------------------------|
| REF<br>ECS         | Dernier ra          | <b>pport généré par ty</b><br>nt trouvé                                                                                                    | pe                            |              |                    |       |          |   |   |                                 |
| x-SDM              | Générer u           | n nouveau rapport                                                                                                    |                               |              |                    |       |          |   |   |                                 |
| DOUANE             | Type de rapport *   | s données                                                                                                    |                               | ×            |                    |       |          |   |   |                                 |
| RAPPORT            | Date<br>1/03/2025 0 | 00:00                                                                                                    | ∅ 07/03/2025 23:5<br>Jusqu'au | 9            |                    |       |          |   |   |                                 |
| СОМРТЕ             | Type de réf.<br>AWB | Numéro de référence                                                                                                    | Bureau de sortie              |              | Vol                |       | Charmeur |   |   |                                 |
|                    | État                | ~                                                                                                    | BL1 - CEVA AIR & OC           | EAN INTE × v | Destination du vol |       |          |   |   | ~                               |
|                    |                     | ~                                                                                                    |                               | ~            |                    | ~     |          |   | C | + Générer                       |

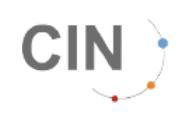

La demande apparait alors dans la partie haute avec une icône indiquant l'état de la demande :

| CIN                | Rapports     Génération | s<br>n de rapport |                         |             |          | FR EN            | Succès EL HOU<br>La demande de génération du ra<br>bien été prise en compte |
|--------------------|-------------------------|-------------------|-------------------------|-------------|----------|------------------|-----------------------------------------------------------------------------|
| Dernier            | rapport généré p        | oar type          |                         |             |          |                  |                                                                             |
| Etat               | Nom Date de ç           | génération        | Type de rapport         |             | Magasin  | Date des données | Fichier CSV                                                                 |
| м                  | 07/03/20                | 25 10:03          | ECS - Suivi des données | 3           |          |                  |                                                                             |
| ŝ                  |                         |                   |                         |             |          |                  |                                                                             |
| Génére             | r un nouveau rap        | port              |                         |             |          |                  |                                                                             |
| Type de rappo      | nt *                    |                   |                         |             |          |                  |                                                                             |
| ECS - Suiv         | i des données           |                   | ×                       | $\sim$      |          |                  |                                                                             |
| s Date             |                         |                   |                         |             |          |                  |                                                                             |
| m 01/03/20         | 25 00:00                | m 07/             | 03/2025 23:59           |             |          |                  |                                                                             |
| Du<br>Type de réf. | Numéro de référ         | Jusq<br>rence Bi  | irau<br>ireau de sortie |             |          |                  |                                                                             |
| AWB                | × .                     |                   |                         | ~           |          |                  |                                                                             |
| Magasin            |                         | Transitaire       |                         | Vol         |          | Chargeu          | r                                                                           |
|                    |                         | V BL1 - Cl        | EVA AIR & OCEAN INTE ×  | × ]         |          |                  |                                                                             |
| État               |                         | Origine du        | lov                     | Destination | n du vol |                  |                                                                             |
|                    |                         | ~                 |                         | ~           |          | ~                |                                                                             |

Vous pourrez ensuite télécharger votre fichier.

| CIN |                     | đ           | ■ Rapport<br>Market<br>Reference | <b>s</b><br>n de rappo | ort       |                  |                    |                |                   | FR EN   | i        | U         |           | EL HOULA<br>HANDLER (BL | <b>sor</b><br>.1) |
|-----|---------------------|-------------|----------------------------------|------------------------|-----------|------------------|--------------------|----------------|-------------------|---------|----------|-----------|-----------|-------------------------|-------------------|
|     | Dernie              | er rappo    | ort généré j                     | oar type               | e         |                  |                    |                |                   |         |          |           |           |                         |                   |
|     | Etat                | Nom         |                                  |                        |           |                  | Date de génération | Type de        | rapport           | Magasin | Date de  | s données | Fichier ( | csv                     |                   |
|     |                     | BL1_ecs_    | ECS_DATA_TRA                     | CKING_202              | 25-03-07. | csv              | 07/03/2025 10:03   | ECS - S        | Suivi des données |         |          |           | ŁTéléd    | harger                  |                   |
|     |                     |             |                                  |                        |           |                  |                    |                |                   |         |          |           |           |                         |                   |
|     | Génér               | er un n     | ouveau rap                       | port                   |           |                  |                    |                |                   |         |          |           |           |                         |                   |
|     | Type de rap         | port *      |                                  |                        |           |                  |                    |                |                   |         |          |           |           |                         |                   |
| r   | ECS - SI            | uivi des do | nnées                            |                        |           |                  | ×                  |                |                   |         |          |           |           |                         |                   |
|     | Date                |             |                                  |                        |           |                  |                    |                |                   |         |          |           |           |                         |                   |
| _   | 1/03/2              | 025 00:00   | )                                |                        | 首(        | 07/03/2025 23:5  | 9                  |                |                   |         |          |           |           |                         |                   |
|     | Du                  |             |                                  |                        |           | Jusqu'au         |                    |                |                   |         |          |           |           |                         |                   |
|     | Type de réf.<br>AWB | ~           | Numéro de réfé                   | rence                  |           | Bureau de sortie |                    | ~              |                   |         |          |           |           |                         |                   |
|     | Magasin             |             |                                  |                        | Transita  | aire             |                    | Vol            |                   |         | Chargeur |           |           |                         |                   |
|     |                     |             |                                  | $\sim$                 | BL1       | - CEVA AIR & OC  | EAN INTE × v       |                |                   |         |          |           |           | $\sim$                  |                   |
|     | État                |             |                                  |                        | Origine   | du vol           |                    | Destination of | u vol             |         |          |           |           |                         |                   |
|     |                     |             |                                  | $\sim$                 |           |                  | ~                  |                |                   | $\sim$  |          |           |           |                         |                   |
|     |                     |             |                                  |                        |           |                  |                    |                |                   |         |          |           | e         | ⊢ Générer               |                   |

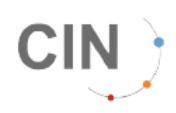

## A partir du menu Rapport

Dans le menu Rapports, choisir "Génération de rapport" :

| Version : 8.2.0-0010 |                      | Tableau de bord | FR EN | i | Ċ          | EL HOULA sonia<br>HANDLER (BL1) |
|----------------------|----------------------|-----------------|-------|---|------------|---------------------------------|
| REF                  |                      |                 |       | ٩ | Rechercher | CIN FRANCE                      |
| ECS                  | Inclure les don      | nées archivées  |       |   |            | Service Desk                    |
| DM SDM               |                      |                 |       |   |            |                                 |
| r=<br>x-SDM          |                      |                 |       |   |            |                                 |
|                      |                      |                 |       |   |            |                                 |
| DOUANE               |                      |                 |       |   |            |                                 |
| DEMAT                |                      |                 |       |   |            |                                 |
| RAPPORT              | Rapports             |                 |       |   |            |                                 |
| <u>₩</u>             | E Liste des rapports |                 |       |   |            |                                 |
| STATS                | Génération de rapp   | port            |       |   |            |                                 |
| COMPTE               | ① Liste des demande  | s API           |       |   |            |                                 |

Apparait le panneau permettant de faire sa sélection de critères et de générer le rapport :

| Eat       Non       Date de génération       Type de rapport       Magasin       Date des données       Fichier C:         SDM       BL1_ecs_ECS_DATA_TRACKING_2025-03-07.csv       07/03/2025 10.03       ECS - Suivi des données       Latélécha         MATES       Cénérer un nouveau rapport       Imagasin       Date de génération       Type de rapport       Imagasin       Latélécha         Imagasin       Cénérer un nouveau rapport       Imagasin       Imagasin       Latélécha       Imagasin       Imagasin       Latélécha       Imagasin       Imagasin       Latélécha       Imagasin       Imagasin       Latélécha       Imagasin       Imagasin       Latélécha       Imagasin       Imagasin       Latélécha       Imagasin       Imagasin       Latélécha       Imagasin       Imagasin       Latélécha       Imagasin       Imagasin       Latélécha       Imagasin       Imagasin       Latélécha       Imagasin       Imagasin       Latélécha       Imagasin       Imagasin       Latélécha       Imagasin       Imagasin       Imagasin       Imagasin       Imagasin       Imagasin       Imagasin       Imagasin       Imagasin       Imagasin       Imagasin       Imagasin       Imagasin       Imagasin       Imagasin       Imagasin       Imagasin       Imagasin       Imagasin       Imag                                                                                                    | Etat     Nom     Date de génération     Type de rapport     Magasin     Date des données       BL1_ecs_ECS_DATA_TRACKING_2025-03-07.csv     07/03/2025 10.03     ECS - Suivi des données     Lifekicharger                                                      | Etat Non Date de génération Type de rapport Magasin Date des données Fichier CSV   Image: Solar Solar S | REF<br><u> ×</u><br>ECS | Dernier rapport généré par type          |                    |                         |         |                  |             |
|----------------------------------------------------------------------------------------------------|----------------------------------------------------------------------------------------------------|----------------------------------------------------------------------------------------------------|-------------------------|------------------------------------------|--------------------|-------------------------|---------|------------------|-------------|
| SUM   Image: Some state state s | BL1_ecs_ECS_DATA_TRACKING_2025-03-07.csv       07/03/2025 10.03       ECS - Suivi des données         Générer un nouveau rapport                                                                                                    | SUM   Image: Some Some Some Some Some Some Some Some                                                                                                    |                         | Etat Nom                                 | Date de génération | Type de rapport         | Magasin | Date des données | Fichier CSV |
| Service     Service     Service     Service     Service     Service     Service     Service     Service     Service     Service     Service     Service     Antres     SUM Cargo     SUM Cargo     SUM Cargo                                                                                                    | Générer un nouveau rapport Type de rapport ECS ECS - MRN déclaré ECS - MRN modifié ECS - Suivi des déclarations SDM Cargo SNM Como - Communation                                                                                                    | Since   Since   Since </td <td>x-SDM</td> <td>BL1_ecs_ECS_DATA_TRACKING_2025-03-07.csv</td> <td>07/03/2025 10:03</td> <td>ECS - Suivi des données</td> <td></td> <td></td> <td>Télécharger</td>                                                                                                    | x-SDM                   | BL1_ecs_ECS_DATA_TRACKING_2025-03-07.csv | 07/03/2025 10:03   | ECS - Suivi des données |         |                  | Télécharger |
| Générer un nouveau rapport             Type de rapport             Type de rapport             ECS             ECS             ECS - MRN déclaré             ECS - MRN déclaré             ECS - Suivi des données             ANTES - Suivi des déclarations             SDM Caroo                                                                                                    | Générer un nouveau rapport         Type de rapport *         ECS         ECS - MRN déclaré         ECS - MRN déclaré         ECS - Suivi des données         ANTES         ANTES - Suivi des déclarations         SDM Cargo         SDM Cargo         SDM Cargo | Conversion                                                                                                    |                         |                                          |                    |                         |         |                  |             |
| Image: State State Stat   | Type de rapport *  ECS ECS - MRN déclaré ECS - MRN déclaré ECS - Suivi des déclarations SDM Cargo SDM Cargo SDM Cargo                                                                                                    | Fype de rapport     ECS   ECS   ECS - MRN déclaré   ECS - Suivi des données   ANTES - Suivi des déclarations   SDM Cargo     FNM Comme Commentabilité montièn                                                                                                    |                         | Générer un nouveau rapport               |                    |                         |         |                  |             |
| Image: Sport First State Sport Sport Spor   | ECS ECS - MRN déclaré ECS - MRN modifié ECS - Suivi des données ANTES ANTES ANTES - Suivi des déclarations SDM Cargo                                                                                                    | ECS   ECS   ECS.MRN déclaré   ECS.MRN modifié   ECS.Suivi des données   ANTES   ANTES   ANTES   SDM Cargo   FOUL Const. Compatibilité motive                                                                                                    | EMAT                    | Type de rapport *                        |                    |                         |         |                  |             |
| ECS - MRN déclaré     ECS - MRN déclaré       ECS - MRN déclaré     + +       ECS - MIN modifié     + +       ECS - Suivi des données     + +       ANTES - Suivi des déclarations     - +       SDM Carpo     - +                                                                                                    | ECS - MRN déclaré<br>ECS - MRN déclaré<br>ECS - MIN déclaré<br>ECS - Suivi des données<br>ANTES -<br>SUM Cargo<br>SDM Cargo                                                                                                    | ECS - MRN déclaré   ECS - MRN déclaré   ECS - MRN déclaré   ECS - Suivi des données     ANTES   ANTES   SDM Cargo   SDM Cargo                                                                                                    | PPORT                   | FCS                                      | <u>^</u>           |                         |         |                  |             |
| ECS - MRN modifié<br>ECS - Suivi des données<br>ANTES<br>ANTES - Suivi des déclarations<br>SDM Carroo                                                                                                    | ECS - MRN modifié + Générer<br>ECS - Suivi des données<br>ANTES<br>ANTES - Suivi des déclarations<br>SDM Cargo                                                                                                    | ECS - MRN modifié<br>ECS - Suivi des données<br>ANTES<br>ANTES<br>ANTES - Suivi des déclarations<br>SDM Cargo                                                                                                    |                         | ECS - MRN déclaré                        |                    |                         |         |                  |             |
| MPTE ECS - Suivi des données ANTES ANTES ANTES SDM Caroo                                                                                                    | ECS - Suivi des données ANTES ANTES ANTES SDM Cargo SDM Cargo                                                                                                    | MPTE ECS - Suivi des données ANTES ANTES ANTES SDM Cargo EDM Cargo EDM Cargo Complexitión matièm                                                                                                    | <b>.</b>                | ECS - MRN modifié                        |                    |                         |         |                  | + Générer   |
| ANTES ANTES Suivi des déclarations SDM Cargo                                                                                                    | ANTES ANTES Suivi des déclarations SDM Cargo SDM Cargo                                                                                                    | ANTES - Suivi des déclarations<br>SDM Cargo                                                                                                    | OMPTE                   | ECS - Suivi des données                  |                    |                         |         |                  |             |
| SDM Carino                                                                                                    | SDM Cargo Commetabilité matièn                                                                                                    | SDM Cargo                                                                                                    |                         | ANTES                                    |                    |                         |         |                  |             |
|                                                                                                    | SPAN Corner Commission                                                                                                    | FRU Carea Camatabilità matika                                                                                                    |                         | SDM Cargo                                |                    |                         |         |                  |             |
| SPM Come, Commishilità mattàn                                                                                                    |                                                                                                    |                                                                                                    |                         | SDM Cargo - Comptabilitá matiàra         | -                  |                         |         |                  |             |
|                                                                                                    |                                                                                                    |                                                                                                    |                         |                                          |                    |                         |         |                  |             |
|                                                                                                    |                                                                                                    |                                                                                                    |                         |                                          |                    |                         |         |                  |             |

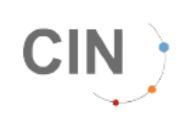

| CI          | N                                            | oorts<br>ération de rapport |                             |                    |                         | FR EN   | i U              | EL HOULA<br>HANDLER (BL |
|-------------|----------------------------------------------|-----------------------------|-----------------------------|--------------------|-------------------------|---------|------------------|-------------------------|
| REF<br>ZECS | Dernier rapport géné                         | éré par type                |                             |                    |                         |         |                  |                         |
| E SDM       | Etat Nom                                     |                             |                             | Date de génération | Type de rapport         | Magasin | Date des données | Fichier CSV             |
| a<br>SDM    | BL1_ecs_ECS_DATA                             | _TRACKING_2025-03-07.       | CSV                         | 07/03/2025 10:03   | ECS - Suivi des données |         |                  | <b>≟</b> Télécharger    |
| TES         |                                              |                             |                             |                    |                         |         |                  |                         |
| ANE         | Générer un nouveau                           | i rapport                   |                             |                    |                         |         |                  |                         |
| MAT         | Type de rapport *<br>ECS - Suivi des données |                             |                             | ×v                 |                         |         |                  |                         |
| PORT        |                                              |                             |                             |                    |                         |         |                  |                         |
| ATS         | Date                                         |                             |                             |                    |                         |         |                  |                         |
| IPTE        | ☐ 07/03/2025 00:00 Du                        | (iii) (iii)                 | 07/03/2025 23:59<br>usqu'au |                    |                         |         |                  |                         |
|             | Type de réf. Bureau d                        | le sortie                   | ~                           |                    |                         |         |                  |                         |
|             | Magasin                                      | Transita                    | ire                         |                    | Vol                     |         | Chargeur         |                         |
|             |                                              | $\sim$                      |                             | $\sim$             |                         |         |                  | ~                       |
|             | État                                         | Origine                     | du vol                      |                    | Destination du vol      |         |                  |                         |
|             |                                              | ~                           |                             | $\sim$             |                         | $\sim$  |                  |                         |
|             |                                              |                             |                             |                    |                         |         |                  | + Générer               |
|             |                                              |                             |                             |                    |                         |         |                  |                         |

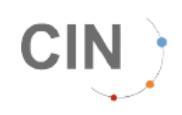

# **ECS - Statuts des MRNs**

Les différentes icônes et leurs significations

| lcô                                           | nes                                                      | Etat                                         | Signification                                                   |
|-----------------------------------------------|----------------------------------------------------------|----------------------------------------------|-----------------------------------------------------------------|
| Notification<br>d'arrivée                     | Notification de sortie                                   |                                              |                                                                 |
| •                                             | NC                                                       | AER demandé                                  | L'AER est demandé.                                              |
| Anomalie le 25/03/2024<br>NUMBER (MRN) 24FRD3 | 10:38 : DEC002 DECLARATION<br>16003082412 IS NOT CORRECT | Anomalie                                     | Le MRN est incorrect.                                           |
| 0                                             | NC                                                       | Arrivée à destination                        | Le MRN est arrivé à destination.                                |
| Anomalie le 26/03/2024<br>ECS                 | 09:40 : Pas de configuration                             | Aucun numéro<br>d'agrément n'a été<br>trouvé | Votre fiche CIN n'est pas<br>complète.<br>Contactez le support. |
| 0                                             | NC                                                       | Déclaré après départ                         | Le MRN a été déclaré après le<br>départ du moyen de transport.  |
| 0                                             | NC                                                       | Déjà notifié                                 | Le MRN est déjà stocké sur ce<br>bureau.                        |
| 8                                             | 0                                                        | Envoyé                                       | Notification d'arrivée ou de sortie<br>est envoyée.             |
|                                               |                                                          |                                              |                                                                 |
| 8                                             | ×                                                        | Erreur                                       | Le MRN est en erreur.                                           |

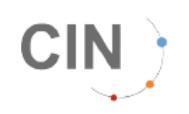

| lcô                       | nes                    | Etat                               | Signification                                                                                                    |
|---------------------------|------------------------|------------------------------------|----------------------------------------------------------------------------------------------------|
| Notification<br>d'arrivée | Notification de sortie |                                    |                                                                                                    |
|                           |                        | Message accepté                    | Le message est accepté par<br>MAREVA.                                                                                       |
| NC                        |                        | MRN en sortie effective            | Le MRN est sorti.                                                                                                    |
| ×                         | 8                      | MRN inconnu                        | Le MRN est inconnu de la base de<br>la douane.                                                                              |
|                           | NC                     | MRN Stocké                         | En notification d'arrivée, le MRN<br>est stocké.                                                                            |
| NC                        |                        | Sortie demandée                    | En notification de sortie, la sortie<br>de MRN est demandée.                                                                |
|                           |                        | Sortie par un autre état<br>membre | Le MRN a été sorti par un autre<br>état membre.                                                                             |
|                           | NC                     | Transmis                           | Le MRN créé par le chargeur a été<br>transmis au transitaire.<br>La LTA est à renseigner pour la<br>notification d'arrivée. |

\*NC = Non Concerné